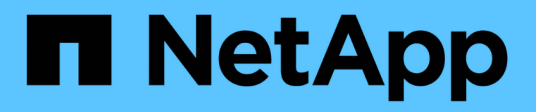

### **Configure NFS access to an existing SVM**

System Manager Classic

NetApp June 22, 2024

This PDF was generated from https://docs.netapp.com/us-en/ontap-system-manager-classic/nfsconfig/concept\_adding\_nas\_access\_to\_existing\_svm.html on June 22, 2024. Always check docs.netapp.com for the latest.

## **Table of Contents**

| Configure NFS access to an existing SVM                                                 | 1 |
|-----------------------------------------------------------------------------------------|---|
| Add NFS access to an existing SVM                                                       | 1 |
| Open the export policy of the SVM root volume (Configure NFS access to an existing SVM) | 3 |
| Configure LDAP (Configure NFS access to an existing SVM )                               | 4 |
| Verify NFS access from a UNIX administration host                                       | 7 |
| Configure and verify NFS client access (Configure NFS access to an existing SVM).       | 8 |

## **Configure NFS access to an existing SVM**

Adding access for NFS clients to an existing SVM involves adding NFS configurations to the SVM, opening the export policy of the SVM root volume, optionally configuring LDAP, and verifying NFS access from a UNIX administration host. You can then configure NFS client access.

### Add NFS access to an existing SVM

Adding NFS access to an existing SVM involves creating a data LIF, optionally configuring NIS, provisioning a volume, exporting the volume, and configuring the export policy.

#### Before you begin

- You must know which of the following networking components the SVM will use:
  - $\circ\,$  The node and the specific port on that node where the data logical interface (LIF) will be created
  - The subnet from which the data LIF's IP address will be provisioned, or optionally the specific IP address you want to assign to the data LIF
- Any external firewalls must be appropriately configured to allow access to network services.
- The NFS protocol must be allowed on the SVM.

For more information, see the Network management documentation.

#### Steps

- 1. Navigate to the area where you can configure the protocols of the SVM:
  - a. Select the SVM that you want to configure.
  - b. In the **Details** pane, next to **Protocols**, click **NFS**.

Protocols: NFS FC/FCoE

- 2. In the Configure NFS protocol dialog box, create a data LIF.
  - a. Assign an IP address to the LIF automatically from a subnet you specify or manually enter the address.
  - b. Click **Browse** and select a node and port that will be associated with the LIF.

| 👝 Data LIF Config                                                                         | guration                   |        |  |  |  |
|-------------------------------------------------------------------------------------------|----------------------------|--------|--|--|--|
| Retain the CIFS data LIF's configuration for NFS clients. Data Interface details for CIES |                            |        |  |  |  |
| Assign IP Address:                                                                        | Without a subnet           | ~      |  |  |  |
|                                                                                           | IP Address: 10.224.107.199 | Change |  |  |  |
| ? Port:                                                                                   | abccorp_1:e0b              | Browse |  |  |  |

3. If your site uses NIS for name services or name mapping, specify the domain and IP addresses of the NIS servers and select the database types for which you want to add the NIS name service source.

#### - NIS Configuration (Optional)-

Configure NIS domain on the SVM to authorize NFS users.

| Domain Names:  | example.com                         |
|----------------|-------------------------------------|
| IP Addresses:  | 192.0.2.145,192.0.2.146,192.0.2.147 |
|                |                                     |
| Database Type: | veroup veroup                       |

If NIS services are not available, do not attempt to configure it. Improperly configured NIS services can cause datastore access issues.

- 4. Create and export a volume for NFS access:
  - a. For **Export Name**, type a name that will be both the export name and the beginning of the volume name.
  - b. Specify a size for the volume that will contain the files.

| Provision a v   | olume for NFS storag | e. |   |        |
|-----------------|----------------------|----|---|--------|
| Export<br>Name: | Eng                  |    |   |        |
| Size:           | 10                   | GB | * |        |
| Permission:     | admin_host           |    |   | Change |

You do not have to specify the aggregate for the volume because it is automatically located on the aggregate with the most available space.

c. In the **Permission** field, click **Change**, and specify an export rule that gives NFSv3 access to a UNIX administration host, including Superuser access.

| Create Export Rul     | 2                                                                         |                                                                                                    |                                                      |
|-----------------------|---------------------------------------------------------------------------|----------------------------------------------------------------------------------------------------|------------------------------------------------------|
| Client Specification: | admin_host<br>Enter comma-separ                                           | ated values for multiple                                                                                                    | client specifications                                |
| Access Protocols:     | 🗆 CIFS<br>🗖 NFS 🗹 NFSv<br>🗖 Flexcache                                     | 73 🔲 NFSv4                                                                                                    |                                                      |
|                       | If you do not set<br>through any of<br>configured on t                    | elect any protocol, acces<br>the above protocols (CIF<br>he Storage Virtual Mach                                                                                                    | s is provided<br>S, NFS, or FlexCache)<br>ine (SVM). |
|                       |                                                                           |                                                                                                    |                                                      |
| Access Details:       | I                                                                         | Read-Only                                                                                                    | 🗹 Read/Write                                         |
| Access Details:       |                                                                           | Read-Only                                                                                                    | Read/Write                                           |
| Access Details:       | UNIX<br>Kerberos 5                                                        | Read-Only                                                                                                    | Read/Write                                           |
| Access Details:       | UNIX<br>Kerberos 5<br>Kerberos 5i                                         | Read-Only                                                                                                    | Read/Write                                           |
| Access Details:       | UNIX<br>Kerberos 5<br>Kerberos 5i<br>Kerberos 5p                          | Read-Only                                                                                                    | Read/Write  Read/Write                               |
| Access Details:       | UNIX<br>Kerberos 5<br>Kerberos 5i<br>Kerberos 5p<br>NTLM                  | Read-Only  Read-Only                                                                                                    | Read/Write                                           |
| Access Details:       | UNIX<br>Kerberos 5<br>Kerberos 5i<br>Kerberos 5p<br>NTLM<br>Allow Superus | Read-Only  Read-Only  Analysis  Read-Only  Analysis  Read-Only  Read-Only  R | Read/Write                                           |

You can create a 10 GB volume named Eng, export it as Eng, and add a rule that gives the "admin\_host" client full access to the export, including Superuser access.

5. Click Submit & Close, and then click OK.

# Open the export policy of the SVM root volume (Configure NFS access to an existing SVM)

You must add a rule to the default export policy to allow all clients access through NFSv3. Without such a rule, all NFS clients are denied access to the storage virtual machine (SVM) and its volumes.

#### About this task

You should specify all NFS access as the default export policy, and later restrict access to individual volumes by creating custom export policies for individual volumes.

#### Steps

- 1. Navigate to the SVMs window.
- 2. Click the SVM Settings tab.
- 3. In the Policies pane, click Export Policies.
- 4. Select the export policy named default, which is applied to the SVM root volume.
- 5. In the lower pane, click Add.
- 6. In the Create Export Rule dialog box, create a rule that opens access to all clients for NFS clients:
  - a. In the Client Specification field, enter 0.0.0/0 so that the rule applies to all clients.

- b. Retain the default value as **1** for the rule index.
- c. Select NFSv3.
- d. Clear all the check boxes except the UNIX check box under Read-Only.
- e. Click OK.

| reate Export Rul     | e                                              |                                                                                                    |                                                                      |
|----------------------|------------------------------------------------|----------------------------------------------------------------------------------------------------|----------------------------------------------------------------------|
| Client Specification | 0.0.0/0                                        |                                                                                                    |                                                                      |
| Rule Index:          | 1                                              |                                                                                                    |                                                                      |
| Access Protocols:    | CIFS                                           |                                                                                                    |                                                                      |
|                      | 🗌 NFS 🕑                                        | NFSv3 🔲 NFSv4                                                                                                   |                                                                      |
|                      | Flexcache                                      | e de la companya de la companya de la companya de la companya de la companya de la companya de la companya de l |                                                                      |
|                      | f you do r<br>through a<br>FlexCache<br>(SVM). | not select any protocol<br>ny of the above protoc<br>e) configured on the S                                     | , access is provided<br>ols (CIFS, NFS, or<br>torage Virtual Machine |
| Access Details:      |                                                | Read-Only                                                                                                    | Read/Write                                                           |
|                      | UNIX                                           |                                                                                                    |                                                                      |
|                      | Kerberos 5                                     |                                                                                                    |                                                                      |
|                      | Kerberos 5i                                    |                                                                                                    |                                                                      |
|                      | NTLM                                           |                                                                                                    |                                                                      |
|                      | Allow Sun                                      | eruser Access                                                                                                   |                                                                      |

#### Results

NFSv3 clients can now access any volumes created on the SVM.

# Configure LDAP (Configure NFS access to an existing SVM )

If you want the storage virtual machine (SVM) to get user information from Active Directory-based Lightweight Directory Access Protocol (LDAP), you must create an LDAP client, enable it for the SVM, and give LDAP priority over other sources of user information.

#### Before you begin

• The LDAP configuration must be using Active Directory (AD).

If you use another type of LDAP, you must use the command-line interface (CLI) and other documentation to configure LDAP. For more information, see Overview of using LDAP.

• You must know the AD domain and servers, as well as the following binding information: the authentication level, the Bind user and password, the base DN, and the LDAP port.

#### Steps

- 1. Navigate to the **SVMs** window.
- 2. Select the required SVM
- 3. Click the SVM Settings tab.
- 4. Set up an LDAP client for the SVM to use:
  - a. In the Services pane, click LDAP Client.
  - b. In the LDAP Client Configuration window, click Add.
  - c. In the **General** tab of the **Create LDAP Client** window, type the name of the LDAP client configuration, such as vs0client1.
  - d. Add either the AD domain or the AD servers.

| eneral Bir                             | iding                    |        |
|----------------------------------------|--------------------------|--------|
| DAP Client<br>onfiguration:<br>Servers | vs0client1               |        |
| Active Dire                            | ctory Domain example.com |        |
| Server                                 |                          | Add    |
| 192.0.2.1                              | 45                       | Delete |
|                                        |                          | Up     |
|                                        |                          | Down   |

e. Click **Binding**, and specify the authentication level, the Bind user and password, the base DN, and the port.

| Authentication level: | sasl              | ~ |
|-----------------------|-------------------|---|
| Bind DN (User):       | user              |   |
| Bind user password:   | •••••             |   |
| Base DN:              | DC=example,DC=com |   |
| Ten port:             | 389               |   |

#### f. Click Save and Close.

A new client is created and available for the SVM to use.

- 5. Enable the new LDAP client for the SVM:
  - a. In the navigation pane, click LDAP Configuration.
  - b. Click Edit.
  - c. Ensure that the client you just created is selected in LDAP client name.
  - d. Select Enable LDAP client, and click OK.

| Active LDAP Client      |             |   |
|-------------------------|-------------|---|
| LDAP client name:       | vs0client1  | ~ |
| Enable LDAP client      |             |   |
| Active Directory Domain | example.com |   |
| Servers                 |             |   |

The SVM uses the new LDAP client.

- 6. Give LDAP priority over other sources of user information, such as Network Information Service (NIS) and local users and groups:
  - a. Navigate to the SVMs window.
  - b. Select the SVM and click Edit.
  - c. Click the Services tab.
  - d. Under **Name Service Switch**, specify **LDAP** as the preferred name service switch source for the database types.
  - e. Click Save and Close.

| Edit Storage Virtu                                             | al Machin                                     | ie                              |                                          |                                  |                                         |                                            |
|----------------------------------------------------------------|-----------------------------------------------|---------------------------------|------------------------------------------|----------------------------------|-----------------------------------------|--------------------------------------------|
| Details Resource                                               | e Allocatio                                   | n <b>S</b>                      | ervices                                  |                                  |                                         |                                            |
| Name service switc<br>provide proper acc<br>which order the na | hes are used<br>ess to client<br>me service s | d to loo<br>s. The c<br>sources | k up and r<br>order of the<br>are consul | etrieve<br>e servici<br>ted to r | user info<br>es listed o<br>retrieve in | rmation to<br>letermines in<br>iformation. |
| Name Service Swi                                               | tch                                           |                                 |                                          |                                  |                                         |                                            |
| hosts:                                                         | files                                         | *                               | dns                                      | *                                |                                         |                                            |
| namemap:                                                       | Idap                                          | *                               | files                                    | ~                                |                                         |                                            |
| group:                                                         | Idap                                          | *                               | files                                    | ~                                | nis                                     | ~                                          |
| netgroup:                                                      | Idap                                          | *                               | files                                    | *                                | nis                                     | ~                                          |
| passwd:                                                        | Idap                                          | *                               | files                                    | ~                                | nis                                     | ~                                          |
|                                                                |                                               |                                 |                                          |                                  |                                         |                                            |

+ LDAP is the primary source of user information for name services and name mapping on this SVM.

### Verify NFS access from a UNIX administration host

After you configure NFS access to storage virtual machine (SVM), you should verify the configuration by logging in to an NFS administration host and reading data from and writing data to the SVM.

#### Before you begin

- The client system must have an IP address that is allowed by the export rule you specified earlier.
- You must have the login information for the root user.

#### Steps

- 1. Log in as the root user to the client system.
- 2. Enter cd /mnt/ to change the directory to the mount folder.
- 3. Create and mount a new folder using the IP address of the SVM:
  - a. Enter mkdir /mnt/folder to create a new folder.
  - b. Enter mount -t nfs -o nfsvers=3, hard IPAddress:/volume\_name /mnt/folder to mount the volume at this new directory.
  - C. Enter cd folder to change the directory to the new folder.

The following commands create a folder named test1, mount the vol1 volume at the 192.0.2.130 IP address on the test1 mount folder, and change to the new test1 directory:

```
host# mkdir /mnt/test1
host# mount -t nfs -o nfsvers=3,hard 192.0.2.130:/vol1 /mnt/test1
host# cd /mnt/test1
```

- 4. Create a new file, verify that it exists, and write text to it:
  - a. Enter touch filename to create a test file.
  - b. Enter 1s -1 filename to verify that the file exists.
  - c. Enter cat >filename, type some text, and then press Ctrl+D to write text to the test file.
  - d. Enter cat filename to display the content of the test file.
  - e. Enter rm filename to remove the test file.
  - f. Enter cd ... to return to the parent directory.

```
host# touch myfile1
host# ls -l myfile1
-rw-r--r-- 1 root root 0 Sep 18 15:58 myfile1
host# cat >myfile1
This text inside the first file
host# cat myfile1
This text inside the first file
host# rm -r myfile1
host# cd ..
```

#### Results

You have confirmed that you have enabled NFS access to the SVM.

# Configure and verify NFS client access (Configure NFS access to an existing SVM)

When you are ready, you can give select clients access to the share by setting UNIX file permissions on a UNIX administration host and adding an export rule in System Manager. Then you should test that the affected users or groups can access the volume.

#### Steps

- 1. Decide which clients and users or groups will be given access to the share.
- 2. On a UNIX administration host, use the root user to set UNIX ownership and permissions on the volume.
- 3. In System Manager, add rules to the export policy to permit NFS clients to access the share.
  - a. Select the storage virtual machine (SVM), and click SVM Settings.
  - b. In the Policies pane, click Export Policies.
  - c. Select the export policy with the same name as the volume.

- d. In the **Export Rules** tab, click **Add**, and specify a set of clients.
- e. Select **2** for the **Rule Index** so that this rule executes after the rule that allows access to the administration host.
- f. Select NFSv3.
- g. Specify the access details that you want, and click OK.

You can give full read/write access to clients by typing the subnet 10.1.1.0/24 as the **Client Specification**, and selecting all the access check boxes except **Allow Superuser Access**.

| Create Export Rule   | e                                               |                                                                               | (                                                                 | × |
|----------------------|-------------------------------------------------|-------------------------------------------------------------------------------|-------------------------------------------------------------------|---|
| Client Specification | : 10.1.1.0/24                                   |                                                                               |                                                                   |   |
| Rule Index:          | 2                                               |                                                                               |                                                                   |   |
| Access Protocols:    |                                                 |                                                                               |                                                                   |   |
|                      | NFS 🗹                                           | NESV3 NESV4                                                                   |                                                                   |   |
|                      | Flexcache                                       |                                                                               |                                                                   |   |
|                      | f you do n<br>through ar<br>FlexCache<br>(SVM). | ot select any protocol,<br>ny of the above protoco<br>e) configured on the St | access is provided<br>ols (CIFS, NFS, or<br>orage Virtual Machine |   |
| Access Details:      |                                                 | Read-Only                                                                     | Read/Write                                                        |   |
|                      | UNIX                                            | <b>\$</b>                                                                     |                                                                   |   |
|                      | Kerberos 5                                      | <b>\$</b>                                                                     | <b>\$</b>                                                         |   |
|                      | Kerberos 5i                                     |                                                                               |                                                                   |   |
|                      | NTLM                                            | <b>\$</b>                                                                     |                                                                   |   |
|                      | Allow Sup                                       | eruser Access                                                                 |                                                                   |   |
|                      | Superuser                                       | access is set to all                                                          |                                                                   |   |

4. On a UNIX client, log in as one of the users who now has access to the volume, and verify that you can mount the volume and create a file.

#### **Copyright information**

Copyright © 2024 NetApp, Inc. All Rights Reserved. Printed in the U.S. No part of this document covered by copyright may be reproduced in any form or by any means—graphic, electronic, or mechanical, including photocopying, recording, taping, or storage in an electronic retrieval system—without prior written permission of the copyright owner.

Software derived from copyrighted NetApp material is subject to the following license and disclaimer:

THIS SOFTWARE IS PROVIDED BY NETAPP "AS IS" AND WITHOUT ANY EXPRESS OR IMPLIED WARRANTIES, INCLUDING, BUT NOT LIMITED TO, THE IMPLIED WARRANTIES OF MERCHANTABILITY AND FITNESS FOR A PARTICULAR PURPOSE, WHICH ARE HEREBY DISCLAIMED. IN NO EVENT SHALL NETAPP BE LIABLE FOR ANY DIRECT, INDIRECT, INCIDENTAL, SPECIAL, EXEMPLARY, OR CONSEQUENTIAL DAMAGES (INCLUDING, BUT NOT LIMITED TO, PROCUREMENT OF SUBSTITUTE GOODS OR SERVICES; LOSS OF USE, DATA, OR PROFITS; OR BUSINESS INTERRUPTION) HOWEVER CAUSED AND ON ANY THEORY OF LIABILITY, WHETHER IN CONTRACT, STRICT LIABILITY, OR TORT (INCLUDING NEGLIGENCE OR OTHERWISE) ARISING IN ANY WAY OUT OF THE USE OF THIS SOFTWARE, EVEN IF ADVISED OF THE POSSIBILITY OF SUCH DAMAGE.

NetApp reserves the right to change any products described herein at any time, and without notice. NetApp assumes no responsibility or liability arising from the use of products described herein, except as expressly agreed to in writing by NetApp. The use or purchase of this product does not convey a license under any patent rights, trademark rights, or any other intellectual property rights of NetApp.

The product described in this manual may be protected by one or more U.S. patents, foreign patents, or pending applications.

LIMITED RIGHTS LEGEND: Use, duplication, or disclosure by the government is subject to restrictions as set forth in subparagraph (b)(3) of the Rights in Technical Data -Noncommercial Items at DFARS 252.227-7013 (FEB 2014) and FAR 52.227-19 (DEC 2007).

Data contained herein pertains to a commercial product and/or commercial service (as defined in FAR 2.101) and is proprietary to NetApp, Inc. All NetApp technical data and computer software provided under this Agreement is commercial in nature and developed solely at private expense. The U.S. Government has a non-exclusive, non-transferrable, nonsublicensable, worldwide, limited irrevocable license to use the Data only in connection with and in support of the U.S. Government contract under which the Data was delivered. Except as provided herein, the Data may not be used, disclosed, reproduced, modified, performed, or displayed without the prior written approval of NetApp, Inc. United States Government license rights for the Department of Defense are limited to those rights identified in DFARS clause 252.227-7015(b) (FEB 2014).

#### **Trademark information**

NETAPP, the NETAPP logo, and the marks listed at http://www.netapp.com/TM are trademarks of NetApp, Inc. Other company and product names may be trademarks of their respective owners.